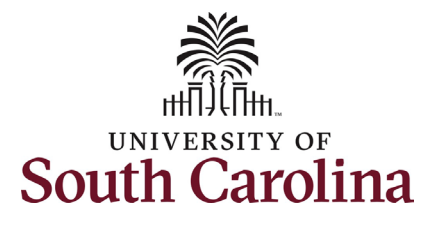

### University of South Carolina HCM HR Contact Resources Status Change eForm: Suspension

#### How to initiate a suspension in HCM: This job aid outlines how to initiate a suspension action. **Navigation:** Employee Self Service > My Homepage > ePAF Homepage Information **Screenshots** Menu 👻 Search in Menu Q Those with HR Initiator access can Employee Self Service take this action for employees within My Homepage Payroll Talent Profile Benefit Details their security scope. Manager Self Service 🎎 🛼 Employee Self Service • (3) • Suspensions require prior approval USC Central HR Administrator from Employee Relations (outside of Last Pav Date 03/15/2022 the HCM system). Suspension actions USC Profile Time and Absence place the employee in an unpaid status. Note: A suspended employee remains in that status until you initiate a Recall from Suspension action on the Status Menu - Search in Menu Change eForm. My Homepage 🔻 Ay Submitted eForms - Aging 1 Week 2 Weeks 3 Wooks 4+ Wool < 1 Wee Initiating a suspension action: In order to initiate a suspension action for one of your employees, take the following steps: ی 🕹 1. Click the **Employee Self**-+# Service drop-down menu button. 2. Click the **My Homepage** option Ē Ē Ē in the drop-down. 3. Click the ePAF Homepage tile.

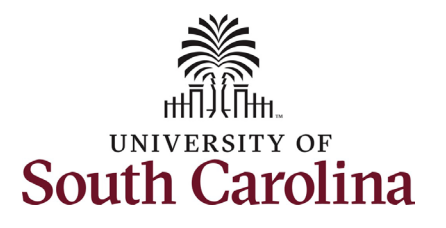

On the ePAF homepage enter your employee's name or USC ID in the **Search for Person** field, then click the **Search** button.

The results that appear are referred to as **Search Cards**. Determine the appropriate Search Card by reviewing the EMPL ID (aka USC ID), EMPL record, Department, EMPL Class, and other data presented.

On the appropriate Search Card, click the **Related Actions Menu** button.

| University of South Carolina           |
|----------------------------------------|
| HCM HR Contact Resources               |
| <b>Status Change eForm: Suspension</b> |

| Start a Personnel Action Form Search for Person Just Search In Search Clear Add a New Person                                                                                                    | Current Employee                     | Empl<br>Dep<br>Jo                                                                                                    | Empl ID U00000112<br>I Record 0<br>partment 470000 UNDERGRAD ADMISSIONS<br>ob Code AH15 Administrative Coordinator II    | Business Unit SCCOL USC Columbia<br>Job Indicator Primary Job<br>Empl Class FTE Full Time Equivalent<br>Faculty/Staff Staff |
|----------------------------------------------------------------------------------------------------|--------------------------------------|----------------------------------------------------------------------------------------------------|----------------------------------------------------------------------------------------------------|----------------------------------------------------------------------------------------------------|
| Act on Personnel Action Form  Cetting Started  Evaluate an EPAF eForm  Update an ePAF eForm  View an ePAF eForm                                                                                                    |                                      |                                                                                                    |                                                                                                    |                                                                                                    |
| Manage Adjunct TFAC Benefits  My Homepage  Adjunct TFAC Benefits  Manage Adjunct TFAC Benefits  Adjunct TFAC Benefits  Adjunct TFAC Benefits  Adjunct TFAC Benefits  Adjunct TFAC Benefits  Clear  Adjunct TFAC Benefits  Clear  Adjunct TFAC Benefits  Clear  Adjunct TFAC Benefits  Clear  Clear  Cle | Current Employee<br>Hermione Granger | Actions ×<br>View Personal Data<br>View Job Data Separation/Retirement<br>Leave w/out Pay Job Change<br>Additional Pasy Hotel Actional Pasy | EPAF<br>impl ID U00000112<br>Record 0<br>rtment 470000 UNDERGRAD ADMISSIONS<br>b Code AH15 Administrative Coordinator II | Business Unit SCCOL USC Columbia<br>Job Indicator Primary Job<br>Empl Class FTE Full Time Equivalent<br>Faculty/Staff Staff |

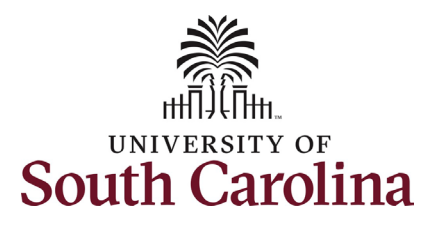

The **Related Actions Menu** shows all of the actions/eForms which the user has authority to initiate on this specific employee's EMPL record.

The **Status Change eForm** is used to is used to change the HR and/or Payroll status of an employee from 'Active' to something else and vice versa. Note the **Status Change** eForm does not appear in the **Related Actions Menu** by name, rather there are actions listed that take you into the eForm.

- a. For staff, the options are:
  - i. Separation/Retirement
  - ii. Leave w/out Pay
- b. For faculty, the options are:
  - i. Separation/Retirement
  - ii. Leave w/out Pay
  - iii. Paid Leave

From the Related Actions Menu, select any of the options listed above since **Suspension** is not an option provided.

| K My Homepage                 |                  | Actions ×             | EPAF                               |
|-------------------------------|------------------|-----------------------|------------------------------------|
| Start a Personnel Action Form | Current Employee | View Personal Data    | mpl ID U00000112                   |
| Search for<br>Person          |                  | View Job Data         | Record 0                           |
| Just                          | Hermione Granger | Separation/Retirement | rtment 470000 UNDERGRAD ADMISSIONS |
| Search Clear                  |                  | Leave w/out Pay       |                                    |
|                               |                  | Job Change            | 1                                  |
| Add a New Person              |                  | Additional Pay        |                                    |
| Act on Personnel Action Form  |                  | Additional Assignment |                                    |
| A Getting Started             |                  | L                     |                                    |

| My Homepage                   |                  | Actions ×             | EPAF                                                                           |
|-------------------------------|------------------|-----------------------|--------------------------------------------------------------------------------|
| Start a Personnel Action Form | Current Employee | View Personal Data    | Empl ID U00000111                                                              |
| Person                        |                  | View Job Data         | pl Record 0                                                                    |
| Just V                        | Harry Potter     | Separation/Retirement | epartment 150000 DARLA MOORE SCH OF BUSINESS Job Code UG75 Associate Professor |
| Search Clear                  |                  | Leave w/out Pay       |                                                                                |
|                               | Current Employee | Paid Leave            | Empl ID U00000111                                                              |
| Add a New Person              |                  | Job Change            |                                                                                |
| ct on Personnel Action Form   | Harry Potter 😔   | Additional Pay        | Job Code UG70 Instructor                                                       |
| Getting Started               |                  | Additional Assignment | -                                                                              |
| Evaluate an EPAF eForm        |                  |                       |                                                                                |

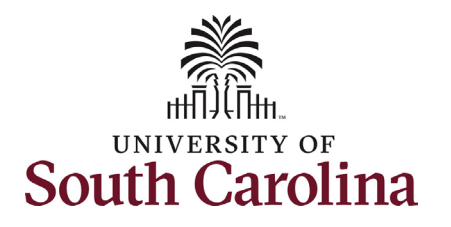

### Completing the Status Change eForm:

- Click the Action drop-down menu button to display the options. Select the Suspension option.
- Once you've selected the Action, click the Reason Code drop-down menu button to select the appropriate reason for the suspension action. Note the Reason Codes will not populate unless an Action has been selected. There are only two reasons for suspension listed below. Employee Relations will advise which reason to use:
  - a. Conduct-Pending Investigation
  - b. Disciplinary-Conduct
- 3. Enter the **Effective Date** of the suspension action. This is the first day the employee will be placed on suspension (and go into an unpaid status).
- 4. Enter the Expected Return Date. This is the date the employee is anticipated to report back to work. Note this field does not trigger a recall action. It is strictly for administrative purposes.

| View Job Data                                                                                                    |          |                      |                                                       |                |
|----------------------------------------------------------------------------------------------------|----------|----------------------|-------------------------------------------------------|----------------|
| Status Change : Details                                                                                                    |          |                      | Highlights Enabled: Ye                                | Form ID 372213 |
| Action/Reason                                                                                                    |          |                      |                                                       |                |
| *Action ≎                                                                                                    |          |                      | *Reason Code ⇔                                        | 1 roi          |
| 1 Separation                                                                                                    |          |                      | ·                                                     |                |
| Separation II<br>Paid Leave of Absence<br>Paid Leave of Absence<br>Recall from Suspension/Layoff<br>Return from Leave<br>Separation<br>Suspension | ii)      |                      |                                                       | 1 rov          |
| View Job Data  Status Change : Details                                                                                                    | ÷tz.     |                      | Highlights Enabled: Ye                                | Form ID 372214 |
| Action/Reason                                                                                                    |          |                      |                                                       |                |
|                                                                                                    |          |                      |                                                       | 1 roi          |
| *Action ©                                                                                                    |          |                      | "Reason Code ≎                                        |                |
| Duration                                                                                                    |          |                      | Conduct-Pending Investigation<br>Disciplinary-Conduct |                |
| "Effective Date 03/                                                                                                    | 102/2022 |                      | Expected Return Date 03/06/2022                       |                |
| Status                                                                                                    | Antion   | Description A        | Elle Name A                                           | 1 rov          |
|                                                                                                    | Upload   | Letter of Suspension |                                                       | Replace        |
| · •                                                                                                    |          |                      |                                                       |                |

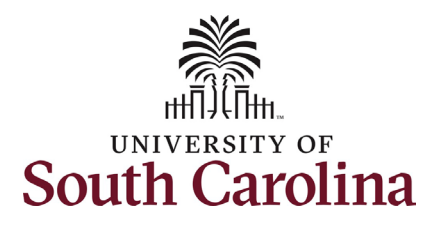

- 5. Suspension actions require an attachment, specifically the Employee Relations approved suspension letter. Click the **Upload** button and follow the on-screen prompts to upload the letter from your device.
- Review your work on the eForm. Once you've confirmed the data click the Submit button.

| U00000112<br>Record: 0<br>View Job Data                                                    |                                     |                                                                                                    |                                                                       |                                        |                   |
|--------------------------------------------------------------------------------------------|-------------------------------------|----------------------------------------------------------------------------------------------------|-----------------------------------------------------------------------|----------------------------------------|-------------------|
| + Status Change : Details                                                                  | ****                                |                                                                                                    | Highlights Enabled: (                                                 | Form ID 372214 Yes Current Values (# ) |                   |
| Action/Reason                                                                              | 12                                  |                                                                                                    |                                                                       |                                        |                   |
| *Action ♦                                                                                  |                                     |                                                                                                    | "Reason Code ≎                                                        | 1 row                                  |                   |
| 1 Suspension V                                                                             |                                     |                                                                                                    | Disciplinary-Conduct v                                                |                                        |                   |
| Duration                                                                                   |                                     |                                                                                                    |                                                                       |                                        |                   |
| *Effective Date C                                                                          | 03/02/2022                          |                                                                                                    | Expected Return Date 03/06/2022                                       | 1                                      |                   |
| Status                                                                                     | Action                              | Description $\Diamond$                                                                                                    | File Name 🛇                                                           | 1 row<br>Remove                        |                   |
| 1                                                                                          | Upload                              | Letter of Suspension                                                                                                    |                                                                       | Replace                                |                   |
| Add                                                                                        |                                     |                                                                                                    |                                                                       |                                        |                   |
| Comments                                                                                   |                                     |                                                                                                    |                                                                       |                                        |                   |
| Search Save Submit                                                                         |                                     |                                                                                                    |                                                                       |                                        |                   |
| *Action ≎ 1 Suspension                                                                     | ~                                   |                                                                                                    | *Reason Code ⇔<br>Disciplinary-Conduc                                 | t v                                    |                   |
|                                                                                            |                                     |                                                                                                    |                                                                       |                                        |                   |
| Duration                                                                                   |                                     |                                                                                                    |                                                                       |                                        |                   |
| Duration<br>*Effective<br>File Attachments                                                 | e Date 03/02/2022                   | i                                                                                                    | Expect                                                                | ted Return Date 03/06/2022             |                   |
| Uuration<br>"Effective<br>File Attachments<br>Status                                       | e Date 03/02/2022<br>Action         | End of the second second secon | Expect<br>File Name ◇                                                 | ted Return Date 03/06/2022             | Remove            |
| The Attachments                                                                            | e Date 03/02/2022<br>Action<br>View | Description $\diamond$<br>Letter of Suspension                                                                                                    | Expect<br>File Name O<br>TALFONSO2022-03-01-13.27.03hr27.pdf          | ted Return Date 03/06/2022 🛗           | Remove            |
| Curation -Effective File Attachments  Status  Add                                          | e Date 03/02/2022 Action View       | Description $\diamond$<br>Letter of Suspension                                                                                                    | Expect<br>File Name<br>TALFONS02022-03-01-13.27 03hr27.pdf            | ted Return Date 03/06/2022             | Remove<br>Replace |
| Duration -Effective File Attachments 1  Add Comments                                       | e Date 03/02/2022 Action View       | Description      Control Control Contro Control Contro Control Control Control Control Control Control Co      | Expect File Name  TALFONSO2022-03-01-13.27 03hr27 pdf                 | ted Return Date 03/06/2022             | Remove<br>Replace |
| Duration Ceffective File Attachments Status 1 Add Comments Search Save Buthmit             | e Date 03/02/2022                   | Description ◇     Letter of Suspension                                                                                                    | Expect File Name ◇ TALFONSO2022-03-01-13.27.03hr27.pdf                | ted Return Date 03/06/2022             | Remove            |
| Duration<br>*Effective<br>File Attachments<br>1<br>Add<br>> Comments<br>Search Save Submit | e Date 03/02/2022 Action View       | Description $\diamond$<br>Letter of Suspension                                                                                                    | Expect File Name ◇ TALFONSO2022-03-01-13.27.03hr27.pdf                | ted Return Date 03/06/2022             | Remove            |
| Duration  *Effective File Attachments  1  Add Comments  Search Save Submit                 | e Date 03/02/2022 Action View       | Description $\diamond$<br>Letter of Suspension                                                                                                    | Expect<br>File Name $\diamond$<br>TALFONSO2022-03-01-13.27 03hr27.pdf | ted Return Date 03/06/2022             | Remove            |
| Duration -Effective File Attachments 1 Comments Search Save Submit                         | e Date 03/02/2022                   | Description ><br>Letter of Suspension                                                                                                    | Expect File Name  TALFONS02022-03-01-13.27 03hr27.pdf                 | ited Return Date 03/06/2022            | Remove            |
| Duration "Effective File Attachments Status 1 Comments Search Save Submit                  | e Date 03/02/2022                   | Description ><br>Letter of Suspension                                                                                                    | Expect                                                                | ted Return Date 03/06/2022             | Remove            |
| Duration "Effective File Attachments  Status  Add Comments Search Save Submit              | e Date 03/02/2022                   | Description $\diamond$<br>Letter of Suspension                                                                                                    | Expect                                                                | ted Return Date 03/06/2022             | Remove            |
| Duration<br>"Effective<br>File Attachments<br>1<br>Add<br>> Comments<br>Search Save Submit | e Date 03/02/2022                   | Description $\diamond$<br>Letter of Suspension                                                                                                    | Expect                                                                | ted Return Date 03/06/2022             | Remove            |

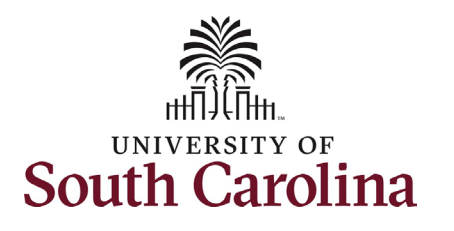

- The eForm has successfully submitted! Always click the View Approval Route button to see the workflow steps for the action.
- 8. The Approval Route shows the workflow steps for the specific action you submitted. Status Change eForms have a shortened workflow, only requiring one internal approver before routing to the applicable central HR office.
  - a. Payroll is not in the workflow for any HR eForm, rather they have view access to all eForms. This workflow step will always say **Not Routed**.
- 9. Upon review of the workflow, click the **Done** button.

You have successfully initiated a **Suspension** action!

| You have successfully submitte                                                                                                    | d your eForm.                                             |     |         |  |
|----------------------------------------------------------------------------------------------------|-----------------------------------------------------------|-----|---------|--|
| The eForm has been routed to                                                                                                    | the next approval step.                                   |     |         |  |
| multiple approvers.                                                                                                    |                                                           |     |         |  |
| View Approval Route                                                                                                    |                                                           |     |         |  |
| <ul> <li>Signature/Action Logs</li> </ul>                                                                                                    |                                                           |     |         |  |
|                                                                                                    |                                                           |     |         |  |
| ancel                                                                                                    | Approval                                                  |     | Done    |  |
|                                                                                                    |                                                           |     |         |  |
| 63                                                                                                    |                                                           |     |         |  |
| Review/Edit Approvers                                                                                                    |                                                           |     |         |  |
| Review/Edit Approvers                                                                                                    |                                                           |     |         |  |
| Review/Edit Approvers<br>Basic Stage<br>G3FORM_ID=372214                                                                                                    |                                                           |     | Pending |  |
| Review/Edit Approvers<br>Basic Stage<br>G3FORM_ID=372214<br>Basic Path                                                                                         |                                                           |     | Pending |  |
| Review/Edit Approvers<br>Basic Stage<br>G3FORM_ID=372214<br>Basic Path<br>Pending                                                                              | Not Routed                                                |     | Pending |  |
| Review/Edit Approvers Basic Stage G3FORM_ID=372214 Basic Path Pending Multiple Approvers Dept Approvers                                                        | Not Routed Multiple Approvers                             | •   | Pending |  |
| Review/Edit Approvers                                                                                                    | Not Routed      Multiple Approvers     Employee Relations | > • | Pending |  |
| Review/Edit Approvers Basic Stage G3FORM_ID=372214 Basic Path Pending Multiple Approvers Dept_Approver_1 >                                                     | Not Routed<br>Multiple Approvers<br>Employee Relations    | >   | Pending |  |
| Review/Edit Approvers                                                                                                    | Not Routed      Multiple Approvers     Employee Relations | >   | Pending |  |
| Review/Edit Approvers   Basic Stage   G3FORM_ID=372214     Basic Path     Pending   Multiple Approvers   Dept_Approver_1     Not Routed     Multiple Approvers | Not Routed<br>Multiple Approvers<br>Employee Relations    | >   | Pending |  |
| Review/Edit Approvers Sasic Stage  G3FORM_ID=372214  Basic Path  Pending  Multiple Approvers Dept_Approver_1  Not Routed  Multiple Approvers Payroll Acct      | Not Routed<br>Multiple Approvers<br>Employee Relations    | >   | Pending |  |
| Review/Edit Approvers Basic Stage G3FORM_ID=372214 Basic Path Pending Multiple Approvers Dept_Approver_1  Not Routed Multiple Approvers Payroll Acct           | Not Routed<br>Multiple Approvers<br>Employee Relations    | > • | Pending |  |